Guida per Creare una Genmoji su iPhone con VoiceOver. Introduzione

Con Apple Intelligence su iPhone, è possibile creare delle emoji personalizzate chiamate Genmoji semplicemente descrivendole a parole.

Questa guida spiega passo passo come creare una Genmoji utilizzando VoiceOver , in modo chiaro e accessibile per tutti gli utenti non vedenti o ipovedenti.

Procedura Dettagliata

1. Posizionarsi nel campo di testo

Apri un'app che permette di scrivere, come Messaggi , Note o Mail .

• Assicurati che il cursore si trovi nel campo di testo pronto per la digitazione. 2. Aprire la tastiera emoji

2. Aprire la tastiera emoji

• Tocca con un dito vicino alla barra spaziatrice fino a sentire VoiceOver annunciare: "Emoji, pulsante"

Esegui un doppio tap per aprire la tastiera delle emoji.

3. Accedere al campo per creare una Genmoji

• Con un dito, scorri verso sinistra lentamente oppure tocca nella parte superiore sinistra dello schermo finché senti:

" Descrivi la Genmoji, campo di testo"

• Esegui un doppio tap sul campo di testo.

4. Descrivere la Genmoji

Inserisci la descrizione della Genmoji che desideri creare.

• Puoi dettare o scrivere liberamente una descrizione, ad esempio:

"Un panda che mangia un gelato"

oppure

"Una stella sorridente con gli occhiali da sole".

5. Creare la Genmoji

• Dopo aver inserito la descrizione, scorri a destra fino a sentire:

"Crea, pulsante"

Esegui un doppio tap sul pulsante "Crea".

6. Selezionare la Genmoji preferita

Attendi qualche istante mentre Apple Intelligence elabora la richiesta.

• Quando vengono mostrate le Genmoji create, scorri verso destra per esplorarle:

"Genmoji 1 di 3",

"Genmoji 2 di 3",

e così via.

• Quando trovi quella che ti piace, esegui un doppio tap per selezionarla, fai dei Flick verso sinistra fino a trovare il pulsante, aggiungi e fai doppio tap per inserirla nel campo di testo. 7. Salvare la Genmoji per usi futuri (facoltativo)

Dopo aver inserito la Genmoji nel messaggio:

• Tocca due volte e tieni premuto con un dito sulla Genmoji.

VoiceOver annuncerà:

"Copia"

Esegui un doppio tap su "Copia" per salvarla negli appunti.

• Puoi incollarla in una Nota o conservarla per utilizzarla facilmente in altre conversazioni.

Consigli Utili

• Descrivi con precisione per ottenere risultati più vicini alla tua idea.

• Non serve essere troppo formali: una descrizione naturale funziona meglio.

• Se non sei soddisfatto del primo risultato, puoi modificare la descrizione e creare nuove Genmoji.

• La funzione Genmoji richiede che Apple Intelligence sia attiva e disponibile sul dispositivo.

Conclusione Creare una Genmoji personalizzata con VoiceOver è un'operazione semplice, divertente e accessibile.

Grazie a questa nuova funzione di Apple Intelligence, puoi esprimerti in modo ancora più creativo nelle tue comunicazioni quotidiane.

Buona creazione di Genmoji a tutti da Orbolandia!